نحوه درخواست غير حضورى معافيت تحصيلي دانشجويي

۱- از مرورگر کروم یا فایرفاکس ابتدا وارد سایت زیر شوید:

www.services.epolice.ir

۲- نام کاربری: کدملی و رمز عبور: کد سخا می باشد.

کد سخا را می توانید از روی برگ معافیت تحصیلی مقطع کارشناسی یا می توانید بر روی فراموشی کلمه عبور کلیک کنید تا با وارد کردن کد ملی و شماره همراه، رمز عبور(کد سخا) از طریق پیامک برایتان ارسال گردد یا با مراجعه به دفاتر پلیس ۱۰+ کد سخا خود را دریافت نماید.

| 😪 برتال جادی سازهادی                                                                                                    |                                                                                                    | the second second second second second second second second second second second second second second second s                                                                                                    | 0       |                      | * |
|----------------------------------------------------------------------------------------------------|----------------------------------------------------------------------------------------------------|----------------------------------------------------------------------------------------------------|---------|----------------------|---|
| <ul> <li>yviuju sviu svi zx ×</li> <li>→</li> <li>C ■ services.epolice.ir/prtt/login7service = https%3A%2F%2Fservices.epolice.if%3A443%</li> </ul> | علامہ کا روی ہے ہوئے ہے کہ سائل<br>ہوتان جامع میں مار مانی<br>ہوتو یہ ہوتان جامع میں<br>بالہ البنانی<br>کا البنانی<br>کا البنانی کر ہوتا ہے کہ سائل |                                                                                                    | 0     ☆ | × •••                |   |
|                                                                                                    | 🕛 🧰 🏟 taun Agun                                                                                                    |                                                                                                    |         |                      |   |
| (2) [1] [2] [2] [2] [2] [2] [2] [2] [2] [2] [2                                                                                                    | and the second second                                                                                                    | and the second second s | EN 🔺 🍽  | 01:35 4<br>T-T)/\T/- |   |

۳- در قسمت وظیفه عمومی بر روی ثبت درخواست کلیک کنید.

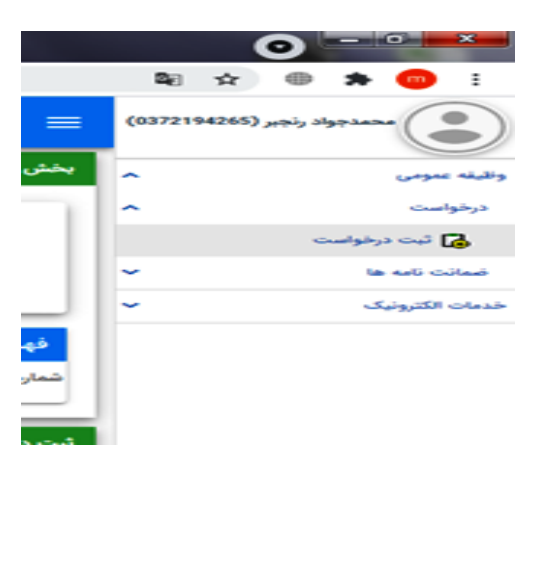

١

۴- در قسمت نوع درخواست (معافیت تحصیلی دانشجویی داخلی) را انتخاب کنید و بر روی (افزودن) کلیک کنید.

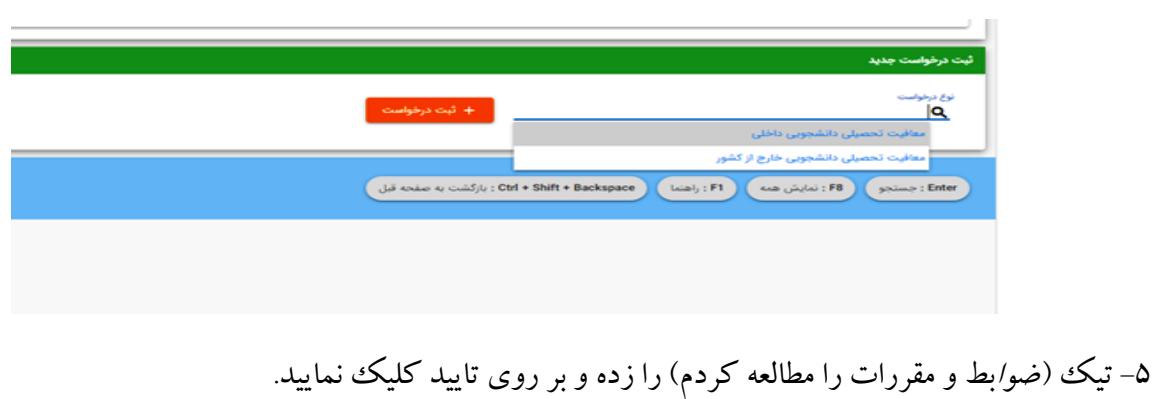

## يلي دانشجوني الزامي من ياشد

1-متقاضيان فقط "يک درخواست در حال جريان" مي تواند داشته باشد. 2-كليه پرداخت ها از طرق " درگاه پرداخت الكترونيک" با داشتن كارت بانکي. رمز 1-يترنتي و شماره شناسايي دوم (Crv2) انجام مي شود. 3-دحت زمان انتقال درخواست ها به سازمان وظيفه عمومي ناجا حداقل48 ساعت ( دو روزكاري) مي باشد. 4-متقاضيان دريافت معاقيت تحصيلي داخل كشور مي توانند پس از ثبت 5-تاريخ اتمام تحصيل دانش آموزان در سامانه مي بايست 31/03 – 31/06 و يا 6-متقاضيان داراي معاقيت تحصيلي داخل موزي مي توانند پس از ثبت 6-متقاضيان داراي معاقيت تحصيلي داخش آموزي در هنگام ثبت اطلاعات فراغت 6-متقاضيان داراي معاقيت تحصيلي دانش آموزان در هنگام ثبت اطلاعات فراغت 6-متقاضيان داراي معاقيت تحصيلي دانش آموزي در هنگام ثبت اطلاعات فراغت دار تحصيل در صورت نياز مي توانند مقطع تحصيلي دانش آموزي خود را ويرايش نمايند.

نمایند. 7-مجوز ثبت نام موقت در حکم معافیت تحصیلی نمی باشد. اعلام نظر قطعی بعد از انتقال درخواست به وظیفه عمومی و بررسی مستندات مربوطه خواهد بود. بدیهی است در صورت داشتن شرایط اصل معافیت تحصیلی صادر خواهد شد و خرصداری از ثبت نام دانشجو در ترم آینده مراتب به معاونت وظیفه عمومی محل استقرار دانشگاه اطلاع رسانی کردد. باشد.

200

<sup>6</sup>مستولیت و تبعات ناشی از عدم درخواست معافیت تحصیلی در زمان مقرر، به عهده شخص دانشجو و مستول مربوطه در دانشگاه خواهد بود. ۵۵-دقت در تبت اطلاعات و تسریع در ارسال آن همواره مورد تاکید می باشد بنابراین از ارسال اطلاعات غیر صحیح جدا خودداری لذا تبعات آن به عهده این

سازمان نخواهد بود. 11-در صورت عدم تا

سازمان نخواهد بود. 11-در صورت عدم تالید درخواست ثبت شده در سامانه، در صورت تمایل می توانید درخواست توجیه عدم صدور معافیت تحصیلی ثبت نمایید تا درخواس علم توسط کارشناسان سازمان وظیفه عمومی بررسی گردد. 12 طبلم آموزشی نحوه ثبت درخواست معافیت تحصیلی دانشجویان در سایت police ir بارگذاری گردیده است. یلی دانشجویان در سایت

## ميلي دانشجويي الزامي مي ياشد بایت شرایط ذیل جهت ثبت درخوه

درخواست به دانشگاه محل ثبت نام مراجعه نمایند. در حقاق من معالي المراجع مراجع مراجع مراجع مراجع مراجع مراجع مراجع مراجع مراجع مراجع مراجع مراجع مراجع مراجع م 30/10 سال فراغت از تحصيل ثبت گردد.

د، من عنی فرنده بر مصور کرد. ۵۹ متقاضیان دارای معاقبت تحصیلی دانش آموزی در هنگام ثبت اطلاعات فراغت از تحصیل در صورت نیاز می توانند مقطع تحصیلی دانش آموزی خود را ویرایش تمايند.

سیست. 7-مجوز ثبت نام موقت در حکم معافیت تحصیلی نمی باشد. اعلام نظر قطعی بعا از انتقال درخواست به وظیفه عمومی و بررسی مستندات مربوطه خواهد بود. بدیهی است در صورت داشتن شرایط. اصل معافیت تحصیلی صادر خواهد شد و

وَّرت عدم دريافُت معافيت تُحصيلي دَر مدت ترم جاري. ضروري است ضه در ه خودداری از ثبت نام دانشجو در ترم آینده مراتب به معاونت وظیفه عمومی محل استقرار دانشگاه اطلاع رسانی کردد.

8-تعرفه " درخواست صدور معافيت تحصيلي داخل كشور" 170.000 ريال م

. مستولیت و تبعات ناشی از عدم درخواست معافیت تحصیلی در زمان مقرر، به عهده شخص دانشجو و مستول مربوطه در دانشگاه خواهد بود. 10-دقت در ثبت اطلاعات و تسریع در ارسال آن همواره مورد تاکید می باشد بنابراین از ارسال اطلاعات غیر صحیح جدا خودداری لذا تبعات آن به عهده این

سازمان نخواهد بود 11-در صورت عدم تائيد درخواست ثبت شده در سامانه، در صورت تمايل مي توانيد درخواست توجيه عدم صدور معاقبت تحصيلي ثبت نماييد تا درخواس

شما توسط کارشناسان سازمان وظيفه عمومي بررسي گردد. 12 فيلم آموزشي نحوه ثبت درخواست معافيت تحصيلي دانشجويان در سايت

police.ir بارگذاری گردیده است. 13-در صورت ثبت اطلاعات نامعتبر.معافیت تحصیلی لغو و معافیت تحصیلی صادره ابطال و امکان ادامه تحصیل وجود نخواهد داشت.

🔲 ضوابط و مقررات را مطالعه کردم

۶- در قسمت بعدی ابتدا عکس دانشجو بار گذاری و سپس مشخصات فردی تکمیل گردد. پر کردن قسمت هایی که ستاره قرمز دارند الزامی است. سپس بر روی ادامه در پایین صفحه کلیک کنید.

| 34 ptc                                 | - 1         | نام خانوادگی                |                                        | ~        | د هلی                        |
|----------------------------------------|-------------|-----------------------------|----------------------------------------|----------|------------------------------|
|                                        | تهران مركزي | محل صدور                    | تعران                                  | محل تواد | ريخ ئوند 1376/06/04 tag      |
|                                        |             |                             | 0                                      |          | picture 1                    |
| ليد مني*<br>0                          |             |                             | بندر.<br>مشکی                          | -2       | یت چندر*<br>مشکن             |
| میں ۔<br>ایرانی                        |             |                             | ومعرد دمن.»<br>• مجرد                  | •        | ستمت•<br>شيعه                |
|                                        |             | تر هیسی(حنیاه دارای فرزند)) | ************************************** |          | 183                          |
| يېشى مركزى<br>1305000099999 يېخش مركزى | ×           | 11050 : شهرستان تهران       | Deteccoo                               | ×        | 11010000000000 د استان تهران |
| ميدن منن *<br>لويزان                   |             |                             | mini                                   | ×        | 14050000099999               |
| كوجه قرض                               |             |                             | كوجه أصلى                              |          | بان قرص                      |
| طني فيت                                |             |                             | why/ala                                |          | •                            |
|                                        |             |                             |                                        |          | ن الثيونيكي                  |
|                                        |             |                             |                                        |          |                              |

۷- در قسمت بعدی اطلاعات تحصیلی خود را تکمیل کنید.و تاریخ اتمام تحصیل دیپلم و پیش دانشگاهی خود را دقیق درج کنید( با توجه به تاریخ فارغ التحصیلی یکی از تاریخ های ۳/۳۱/۰۰ یا ۶/۳۱/۰۰۰ را ثبت نمایید) و سپس بر روی ادامه کلیک کنید.

| <ul> <li>↔ C iii serv</li> </ul> | رقبة عرس × + بنه عرس x t+               | guest-education-history/["nationalNumber":"0372194265"                                                                                                    | "requestType":8,"conscript":"80B220749AA763                                                                                                    | CCE053026F210AFE88", "isDisplayBack":false, "requestR                                                                                                    |                             |
|----------------------------------|-----------------------------------------|----------------------------------------------------------------------------------------------------|----------------------------------------------------------------------------------------------------|----------------------------------------------------------------------------------------------------|-----------------------------|
| ሀ 🕶 🔒                            | 0 0                                     |                                                                                                    |                                                                                                    | =                                                                                                    | (0372194265) jeşiy 399-2494 |
|                                  | 0                                       |                                                                                                    |                                                                                                    | Ø                                                                                                    | وظيفه عدومی 🗸               |
|                                  | مشاهده                                  | درخواست معافيت تحصيلى دانشجويى                                                                                                    | اطلاعات تحصيلى                                                                                                    | مشخصات فردى                                                                                                    | خدمات الكثرونيک 👻           |
| ×                                | ور می<br>وارد هم<br>۱۳ ۵۵ می باشد ۵۵ ۱۳ | ي تاريخ المراجعين<br>ي توج محمد ايزدي قم قم باحيه 2<br>ي حاج محمد ايزدي قم قم باحيه 2<br>ي حاج محمد ايزدي قم قم باحيه 2<br>ي حاج محمد ايزدي قم قم باحيه 2<br>ي حاج محمد ايزدي قم قم باحيه 2<br>ي حاج محمد ايزدي قم قم باحيه محمد ايزدي خم قم باحيان<br>ي حاج محمد ايزدي قم قم باحيان<br>ي حاج محمد ايزدي قم قم باحيان<br>ي حاج محمد ايزدي قم قم باحيان<br>ي حاج محمد ايزدي قم قم باحيان<br>ي حاج محمد ايزدي قم قم باحيان<br>ي حاج محمد ايزدي خم قم باحيان<br>ي حاج محمد ايزدي قم قم باحيان<br>ي حاج محمد ايزدي خم قم باحيان<br>ي حاج محمد ايزدي قم قم باحيان<br>ي حاج محمد ايزدي خم خم باحيان<br>ي حاج محمد ايزدي قم قم باحيان<br>ي حاج محمد ايزدي قم قم باحيان<br>ي حاج محمد ايزدي قم قم باحيان<br>ي حاج محمد ايزدي قم قم باحيان<br>ي حاج محمد ايزدي خم محمد ايزدي قم قم باحيان<br>ي حاج محمد ايزدي قم قم باحيان<br>ي حاج محمد ايزدي قم قم باحيان<br>ي حاج محمد ايزدي خم محمد ايزدي قم قم باحيان<br>ي حاج محمد ايزدي قم قم باحيان<br>ي حاج محمد ايزدي قم قم باحيان<br>ي حاج محمد ايزدي قم قم باحيان<br>ي حاج محمد ايزدي قم قم باحيان<br>ي حاج محمد ايزدي محمد ايزدي قم قم باحيان<br>ي حاج محمد ايزدي محمد ايزدي محمد اي محمد ايزدي محمد ايزدي محمد محمد محمد محمد محمد محمد محمد مح | امرمندي<br>فير<br>نحس نحسل<br>(2029) 2029<br>بوليري 2029، يهن دانشگام<br>(2020) مراجع المراجع<br>فيري المراجع المراجع المراج | مراجع میں ایک (میں ایک (میں ایک (میں ایک (میں ایک (میں ایک (میں ایک (میں ایک (میں ایک (میں ایک (میں ایک (میں ای<br>(میں ایک (میں ایک (میں ایک (میں ایک (میں ایک (میں ایک (میں ایک (میں ایک (میں ایک (میں ایک (میں ایک (میں ایک (می |                             |

۸- در قسمت بعد (درخواست معافیت تحصیلی دانشجویی) در جای خالی (محل تحصیل) نام دانشگاه اراک یا کد (۲٤٥٦٨٩)را تایپ نماید تا بتوانیددانشگاه اراک را انتخاب کنید، دقت کنید در صورت انتخاب اشتباه نام دانشگاه درخواست شما به دانشگاه ارسال نمی گردد و معافیت تحصیلی صادر نمی شود. در جای خالی(مقطع) طبق مقطع پذیرش خود ( مقطع کارشناسی ارشد غیر پزشکی را انتخاب کنید) تکمیل نمایید. تذکر :مسئولیت انتخاب صحیح نام دانشگاه (دانشگاه اراک) به عهده دانشجو می باشد و عواقب انتخاب نادرست نام دانشگاه بر عهده خود دانشجو می باشد.

| ſ | • |    |      | رفيله عمرمن | × +          |                                                            | A COLUMN TWO IS NOT                                  |          |                                                                   |             | 0                 |
|---|---|----|------|-------------|--------------|------------------------------------------------------------|------------------------------------------------------|----------|-------------------------------------------------------------------|-------------|-------------------|
| * | > | c  | 🗎 se | vices.epol  | ice.ir/milit | ary/#/conscript-request-colleg-edu-exempt/("nationalNumber | ":"0372194265","requestType":8,"conscr               | ipt":"80 | 08220749AA763CCE053026F210AFE88", "isDisplayBack":false, "request | № ☆         | ) 🖲 🛪 📵 E         |
| 4 | ט | 07 | ń    | 0           | 0            |                                                            | خطا در سرور                                          |          | ≡                                                                 | (0372194265 | محمدجواد رنجبر (ا |
|   |   |    |      | •           |              |                                                            | 🕗                                                    |          | Ø                                                                 | *           | وظيفه عدومى       |
|   |   |    |      | مشاهده      |              | درخواست معافيت تحصيلى دانشجويى                             | اطلاعات تحصيلى                                       |          | مشخصات فردى                                                       | ×           | خدمات الكترونيك   |
| ï |   |    |      |             |              |                                                            | • 1 miles                                            |          | 1                                                                 |             |                   |
|   |   |    |      |             |              | ×                                                          | منع تحدین -<br>17 <b>Q</b> : لیسانس غیر پزشکي پیوسته | ×        | لىتان مىسى -<br>245689 <b>Q</b>                                   |             |                   |
|   |   |    |      |             |              |                                                            | رى شىرك (مەسلى)<br>1399/ 11/1                        | ×        | رشه تحسیلی*<br>مکانیك                                             |             |                   |
|   |   |    |      |             |              |                                                            |                                                      |          | 🖌 اطلاع رسانی از طریق پیامک                                       |             |                   |
|   |   |    |      |             |              |                                                            |                                                      |          | ار به دادیره<br>ارتباله                                           |             |                   |

تیک اطلاع رسانی از طریق پیامک را بزنید و بر روی ذخیره کلیک کنید.

۹- دقت کنید بعد از تایید و ثبت اطلاعات مشمول، قابل ویرایش نمی باشد. دوباره تاکید می گردد که نام محل تحصیل یا دقت دانشگاه اراک یاشد.

| رشنه تحصيلى                         | والوي والشاه                                                                | كرادش تحصيلي                 |                                                                                                    |
|-------------------------------------|-----------------------------------------------------------------------------|------------------------------|----------------------------------------------------------------------------------------------------|
| محل تحصيل                           | anda                                                                        | الشور محل تحصيل              | and a second second second second second second second second second second second second second second second |
| باريج شروع بحصيل                    | 1376/07/01                                                                  | ناريح انمام تحصيل            | 1377/03/30                                                                                                    |
| شماره دامه المام تحصيل              |                                                                             | داريح داعه المام تحصران      |                                                                                                    |
| وضعيت المام تحسيل                   | التيم الرابين الطلاطات شما ومن از لبت الابل ومرابعي معن باشد. يمغن المعادية | contraction of Gaussian stud |                                                                                                    |
| ورخياست معافرت محصران               |                                                                             |                              |                                                                                                    |
| محل تحصيل                           |                                                                             |                              | 1399/06/19                                                                                                    |
| ملطق تحصيلي                         | ليساسى فبريرشكي بايبوسته                                                    | رشنه تحصيلي                  | معسمه ساري                                                                                                    |
| آرابش تحصيلى                        |                                                                             | تاريخ بابان معافيت تجميلي    |                                                                                                    |
| Fricas glama                        |                                                                             |                              |                                                                                                    |
| 🔿 البيد البير ليود درطواست تمسيلي د | المحموري دفعان الحال الارد لمند                                             |                              |                                                                                                    |
| 100 m                               |                                                                             |                              |                                                                                                    |

۱۰- پس از دریافت پیامک: (نتیجه ثبت درخواست شما در ساعت آینده در پنل شما مشخص می شود، می توانید به پنل خود مراجعه کنید و به ادامه فرایند که پرداخت می باشد، مبلغ را واریز نمایید).روی <u>پر</u>داخت معافیت تحصیلی دانشجویی داخل کلید کنید. پس از پرداخت، درخواست شما جهت تایید شرایط اولیه به کار تابل دانشگاه ارسال خواهد شد.(تاریخ شروع به تحصیل را ۱۴۰۰/۷/۱ وارد کنید)

|                         | كرايش تحصيلى        | علوم تجربي                                               | رشته تحصيلى                  |
|-------------------------|---------------------|----------------------------------------------------------|------------------------------|
| موان<br>موان            | كشور محل تحصيل      | متوسطه عمومي علي ابن ايبطالب(ع) کرج خاميه 3 کد 100013209 | محل تحصيل                    |
| 1396/03/31              | تاريخ العام تحصيل   | 1396/07/01                                               | ناريخ شروع تحصيل             |
| مصيل 1396/03/21         | تاريخ نامه العام تم | 99331                                                    | شعاره نامه العام تحصيل       |
| ميل قارغ التحصيل قبول   | وضعبت العام تحت     | خبر                                                      | غبرحضوري                     |
|                         |                     | 17.36                                                    | معدل کل                      |
|                         |                     |                                                          | درخوضت معافيت لحصيلى         |
| البران                  | كشور محل تحصيل      | موسسه آموزش عالي صدرالمثالهين (صدرا)                     | محل تحصيل                    |
| ليسانس غير يزشكي يبوسته | ملطع تحصيلى         | 1399/08/25                                               | تاريخ شروع تحصيل             |
|                         | گرایش تحصیلی        | بنلوم وابع                                               | رشته تحصيلى                  |
| تكميل درخواصت           | اخرين وضعيت         |                                                          | تاريخ يابان معافيت تحصيلي    |
|                         |                     |                                                          | نلل وضعبت درخواست            |
| P.                      |                     | موري فاطل 💦 المطل کنين کندن 🍙 ماني                       | 🕑 پرداخت معالیت تحمیلی دانشد |

|                                               | نېونېکې                        |
|-----------------------------------------------|--------------------------------|
|                                               | <br>خدمات اینترنتی ناجی (سناد) |
|                                               | Control Control On             |
| (LA come is multiple: Out + Shift + Backapace | (mail 10) (mail 10)            |

|            | د برگوهنده خدمد            |
|------------|----------------------------|
|            | الكترونيكي:                |
| -culture - | خدمات اینترنتی ناجی (سداد) |

۱۱- در صورتی که درخواست عدم صدور مجوز ثبت نام باشد کاربردوباره به مرحله ثبت درخواست رفته و اگر اطلاعات خود را به اشتباه ثبت نموده است، ویرایش می نماید و پس از آن منتظر پیامک (نتیجه ثبت درخواست شما در ساعت آینده در پنل شما مشخص می شود، می توانید به پنل خود مراجعه کنید و به ادامه فرایند که پرداخت می باشد، مبلغ را واریز نمایید).روی پرداخت معافیت تحصیلی دانشجویی داخل کلید کنید. پس از

| ، سومی               | _ بخش جست                                                                  |                                                                                                    |                                                                                               |                                                                                                    |                                                                                  |                                                                                                    |
|----------------------|----------------------------------------------------------------------------|----------------------------------------------------------------------------------------------------|-----------------------------------------------------------------------------------------------|----------------------------------------------------------------------------------------------------|----------------------------------------------------------------------------------|----------------------------------------------------------------------------------------------------|
| واست                 | pli ^                                                                      | مهيد                                                                                                    | نام خانوادگی                                                                                  | دراح                                                                                                    | نام پذر محمود                                                                    | 39                                                                                                    |
| 🚺 ليت برفواست        |                                                                            | 40001000.45                                                                                                    |                                                                                               | 1014-04-000                                                                                                    |                                                                                  | 1.14                                                                                                    |
| 📑 گارتایل درخواست ها | 22.23                                                                      | 4030102043                                                                                                    | 200                                                                                           | 1374/06/09                                                                                                    | وصغيت منتعول                                                                     | یت نخصیتی                                                                                                |
| بدعات الكثرونيك      | ~                                                                          |                                                                                                    |                                                                                               |                                                                                                    |                                                                                  |                                                                                                    |
|                      |                                                                            |                                                                                                    |                                                                                               |                                                                                                    | / /                                                                              | / /                                                                                                    |
|                      | فهرست در<br>تعاره درخواس                                                   | ه ها<br>نوع درخواست                                                                                                    | وفنعبت درخواست                                                                                | ومان انجاد 🔶 مشان                                                                                                    | ورابن منتحد وبرس                                                                 | la inang la sige                                                                                         |
|                      | <mark>فهرست در</mark><br>شماره درخواسه<br>320369126                        | ه ها<br>نوع درخواست.<br>معانیت تحصیلی دانشجویی دادلی                                                                                          | وفعیت درخواست<br>عام حدور مجوز لبت نام                                                        | نىلىغى ئەلمەر 🕂 ئەلمەر ئەلمەر<br>1400/03/01-125                                                                                                    | ویرایش مشاهده و پریس                                                             | In Long In Ager                                                                                          |
|                      | <mark>فهرست در</mark><br>تماره درخواسد<br>320369126<br>419880957           | ها<br>نوع دردولیت<br>معالیت تحصیلی داشتجویی دادلی<br>معالیت تحصیلی داشتجویی دادلی                                                             | وضعيت درخواست<br>عدم عدور محور قيت ذام<br>حدق معافيت                                          | نایات به داد به داد بم داد بم داد بم داد بم داد بم داد بم داد بم داد بم داد بم | ورانش مشتقده و بررس<br>همانشده و بررس<br>همانشده و بررس                          | In cases O                                                                                               |
|                      | فهرست در<br>تشاره درخواسد<br>320369126<br>419880957<br>410982281           | ت ها<br>نوع درخواست<br>معالیت تحصیل داشجویی دادلی<br>معالیت تحصیل داشجویی دادلی<br>معالیت تحصیل داشجویی داخلی                                 | وفحیت درخواست<br>عدم مدور معوز آیت کام<br>صدور معاون<br>النام معانیت                          | دیلمد به بامها ولار<br>۲۰۰۰ امکار ۲۵۵۱ ۲۵۵<br>۲۰۰۰ ۲۹۹۵ ۲۵۵۱ ۲۵۹<br>۱۹۹۵ ۲۵۵۱ ۲۵۵۱                                                                                                    | ورایش مشاهده و بررسی<br>ورایش مشاهده و بررسی<br>مشاهده و بررسی<br>مشاهده و بررسی | In cases of the light<br>In cases of the light<br>In cases of the light                                  |
|                      | فهرست در<br>شاره درخواسد<br>320369126<br>419880957<br>41988281<br>49575206 | ت ها<br>نوع درخواست<br>معانیه تحصیلی داشجوی دخلی<br>معانیه تحصیلی داشتویی داخلی<br>معانیه تحصیلی داش امروی داخلی<br>101 از 4 (4 (5 (5 (2 (2 ) | وقعیت درخواست<br>عدم مدور محوز آیت تام<br>صدور عمالیت<br>اندام عمالیت<br>اندام عمالیت<br>10 س | دداشد: به علیها ولام<br>کال اعلام: (۲۵۵۵) ۲۰۱۲:5<br>۲۰ منابع مسلم (۲۹۵۵) ۲۰۱۲:2<br>۲۰ (۲۹۵۲) ۲۵۵۶<br>۲۰۰ (۲۹۵۲) ۲۵۵۶<br>۲۰۰ (۲۹۵۲) ۲۵۵۶                                                                                                    | می می می می می می می می می می می می می م                                         | Britando Britan<br>Britando Britan<br>Britando O<br>Britando O<br>Britando O<br>Britando O<br>Britando O |

پرداخت، درخواست شما جهت تایید شرایط اولیه به کارتابل دانشگاه ارسال خواهد شد.

۱۲ - اگر به هر صورت دانشجو شرایط وظیفه عمومی را نداشته باشد و عدم صدور مجوز ثبت نام زیر برای ایشان ثبت شده باشد، کاربر می تواند با کلیک روی ثبت توجیه عدم صدوربه مرحله بعدی برود.

| 0                            |                                     | 0                         | 0                                                | 0                      |
|------------------------------|-------------------------------------|---------------------------|--------------------------------------------------|------------------------|
| مشاهده                       | بیلی دانشجویی                       | درخواست معافيت تحم        | اطلاعات تحصيلي                                   | مشخصات قردى            |
| •                            |                                     | _                         |                                                  | ملغون                  |
| *                            |                                     |                           |                                                  | موجد تبغن              |
| •                            |                                     |                           |                                                  | أخرين سايله للمعيلى    |
| *                            |                                     |                           |                                                  | برهواست معافرت لتحيران |
|                              |                                     | الشور محل تحصيل           | دانشگاه طوم پزشکی و خدمات بهداشتی ، درمانی تهران | محل تحصيل              |
|                              | فوی لیسانس پرشکی ناپیومته           | مفخع تحميلى               | 1399/11/01                                       | للربخ شروع تحميل       |
|                              |                                     | تاريج يادان معافيت تحميلي | سم شنامي                                         | رتته تحميلى            |
| لبت مرهواست برای شط سیری شده | با توجه به تاريخ شروع به تحميل مهلت | هل وضعيت برخواست.         | مدم صدور مجوز ثبت نام                            | أخربن وضعيت            |

۱۳ – قسمت توضیحات مشمول را تکمیل و سپس مدارک مستدل خود را بار گذاری نمایید و پس از آن روی دکمه ذخیره کلیک کنید سپس منتظرپیامک (نتیجه ثبت درخواست شما در ساعت آینده در پنل شما مشخص می شود، می توانید به پنل خود مراجعه کنید و به ادامه فرایند که پرداخت می باشد، مبلغ را واریز نمایید).روی پرداخت معافیت تحصیلی دانشجویی داخل کلید کنید. پس از پرداخت، درخواست شما جهت تایید شرایط اولیه به کارتابل دانشگاه ارسال خواهد شد.

| The second second second second second second second second second second second second second second second se |         | 12 -                 |
|----------------------------------------------------------------------------------------------------|---------|----------------------|
| Call Server 1                                                                                                   |         |                      |
|                                                                                                    |         |                      |
|                                                                                                    |         | ارجاد توريه هام صلور |
|                                                                                                    | 100     |                      |
| للیه مدارک در فالب یک قابل افع یا یک مالس بزرگذری کردد                                                          | 0       | اوجيحات ستسول *      |
|                                                                                                    | and the |                      |
|                                                                                                    |         |                      |
|                                                                                                    |         |                      |
|                                                                                                    |         |                      |

## ۱۴ – در انتها دانشجو می تواند پرینت درخواست توجیه عدم صدور خود را دریافت نماید.

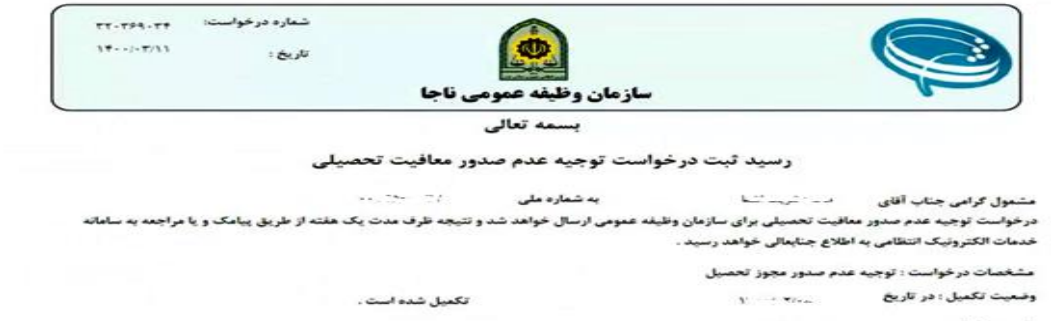

Da

شرح درخواست ۱ و ..........